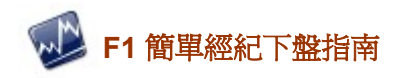

# F1 System Simple Version User Manual

| SATS |       |       |         |      | × |
|------|-------|-------|---------|------|---|
| 檔案①  | 交易(I) | 市場資訊① | 其它產品(() | [新聞] |   |

# 目錄

| (1) | 開始:可提供下載之地方 |                   |    |  |  |  |  |  |
|-----|-------------|-------------------|----|--|--|--|--|--|
| (2) | 下盤          |                   | 2  |  |  |  |  |  |
|     | (a)         | 輸入下單指示            | 3  |  |  |  |  |  |
|     | (b)         | 指令種類              | 4  |  |  |  |  |  |
|     | (c)         | 更改/取消買賣盤批量下盤      | 5  |  |  |  |  |  |
|     | (d)         | 當買賣成交後            | 5  |  |  |  |  |  |
|     | (e)         | 倉底                | 6  |  |  |  |  |  |
|     | (f)         | 戶口                | 6  |  |  |  |  |  |
|     | (g)         | 儲存盤               | 7  |  |  |  |  |  |
|     | (h)         | 其它產品              | 7  |  |  |  |  |  |
|     | (i)         | 目標價買賣盤            | 8  |  |  |  |  |  |
| (3) | SAT         | TS 及 SATS-F1 比較 7 | 9  |  |  |  |  |  |
| (4) | 常見          | 1問題               | 10 |  |  |  |  |  |
|     |             |                   |    |  |  |  |  |  |

## (1) 開始: 可提供下載之地方

(i) 到本公司主網頁: <u>www.poems.com.hk</u> (ii) Phillip Apps (iii) 點選【Apps 下載】

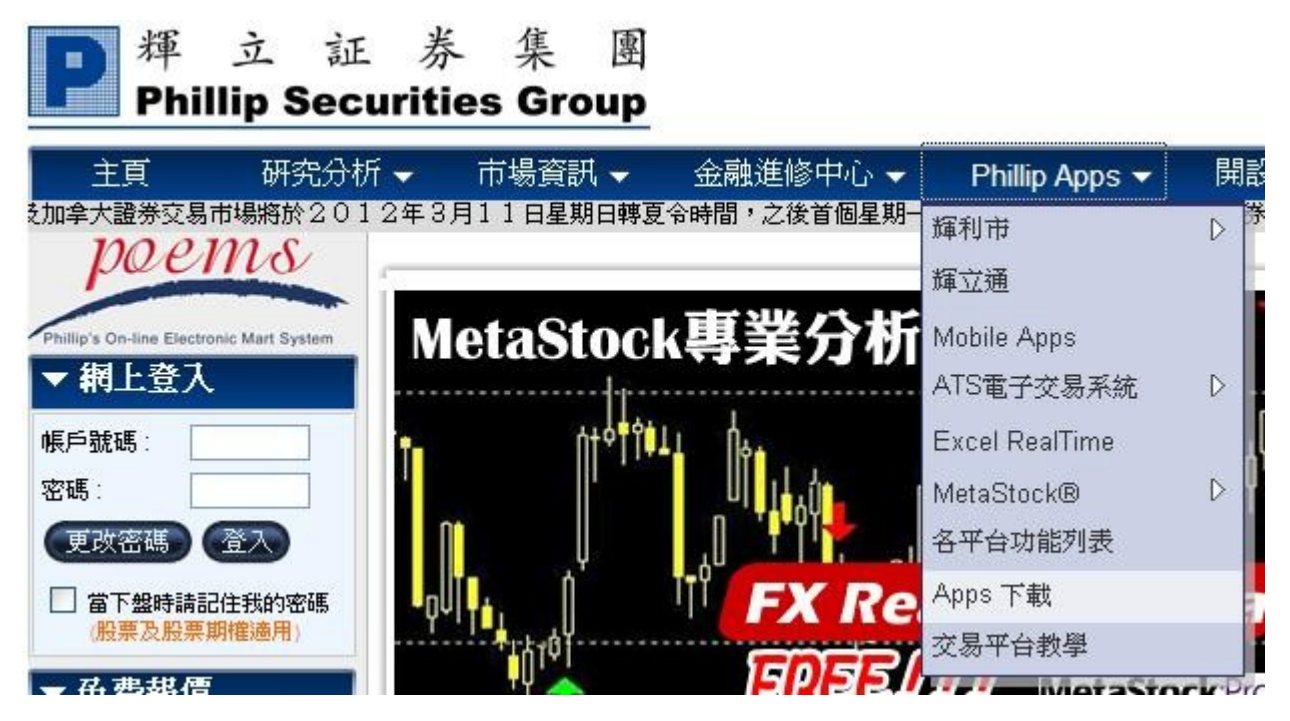

之後選擇 SATS 程式安裝:再按「Next」、「Next」、「Install」、「Finish」安裝。

安裝後桌面出現 SATS 圖示

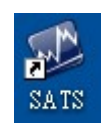

:

雙擊出現登入視窗:

| 🧐 用戶登錄         |                                 |
|----------------|---------------------------------|
| P <sup>輝</sup> | i 立 証 券 集 團<br>Securities Group |
|                |                                 |
| 用戶名稱:          | *                               |
| 密 碼:           |                                 |
| 經紀編號:          | 6825                            |
| 語 言:           | 🧧 繁體中文 📃 延長交易時段                 |
|                | 確定 取消                           |

按「交易」、再按「下盤」,出現「落盤窗口」

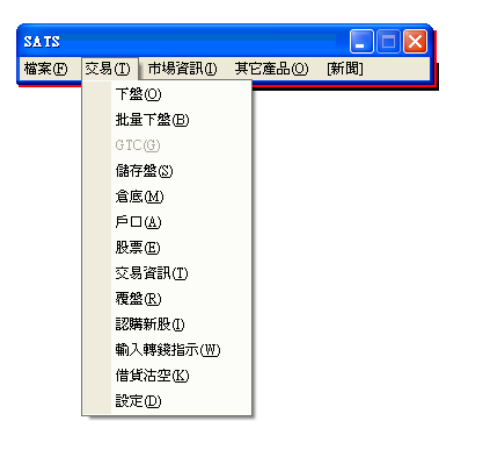

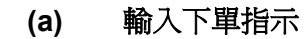

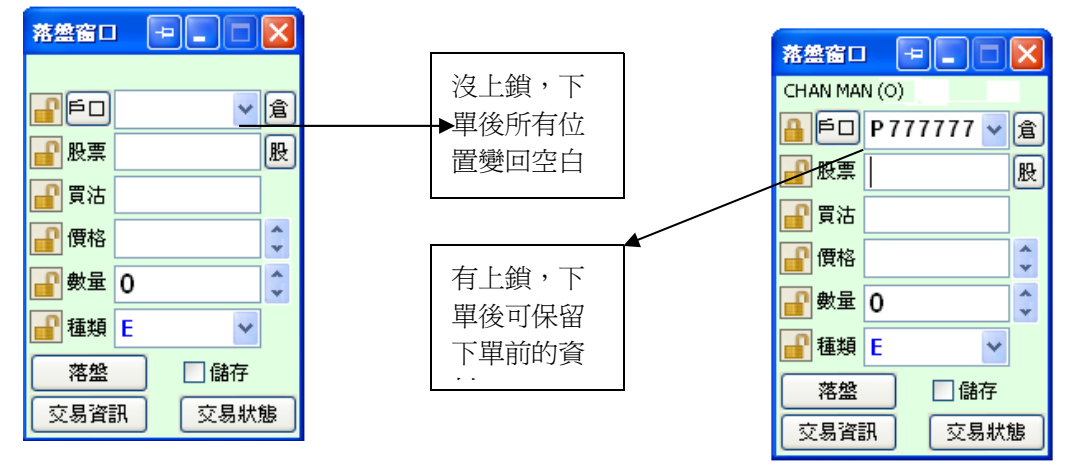

可順序輸入以下各項資料:

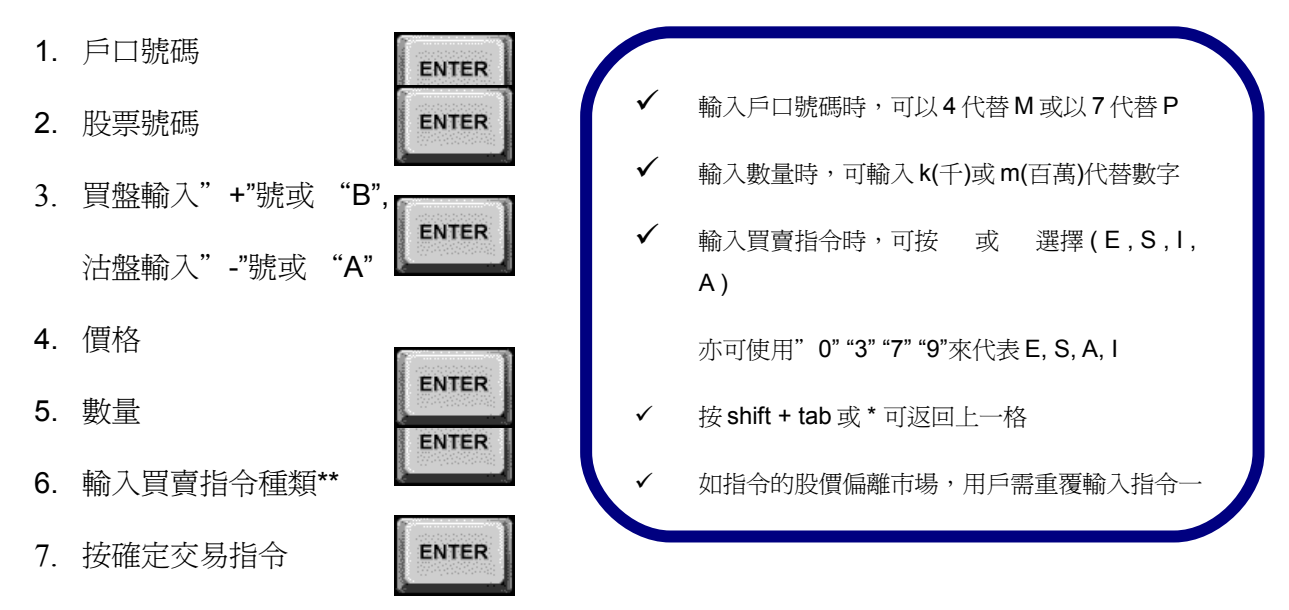

#### (b) 指令種類

\*9:00am~9:15am 可取消已輸入的 I 盤及 A 盤,而下午 1:00pm~1:30pm 可取消上午已掛的盤 \*\*儲存盤:於類別欄內輸入 1 代表儲存指令,所輸入的交易將會儲存至儲存表單內。 (如有任何更改,以港交所之公佈為準,網址: http://www.hkex.com.hk/infra/tradmech/tradmech\_c.htm)

| 類別  | 輸入時間     | 特點                        | 未能成交餘數       |
|-----|----------|---------------------------|--------------|
| Ι   | 9:00am – | 有指定價格的開市前時段買賣盤            | 自動轉往當日的持續交易時 |
| 競價限 | 9:15am   | 買盤價:按盤價以下的 24 個價位以內       | 段            |
| 價盤  |          | 賣盤價:按盤價以上的 24 個價位以內       |              |
| Α   | 9:00am – | 於價格輸入的地方打上"0"             | 開市前自動被取消     |
| 競價盤 | 9:20am   | 較競價限價盤(1)優先對盤,按最終參考平衡價格進  |              |
|     |          | 行對盤                       |              |
| E   | 9:30am – | 買盤價:由最佳買入價以下24個價位至高於賣出價   | 成為掛盤並轉爲一般限價盤 |
| 增強限 | 12:00pm  | 的 10 個價位                  |              |
| 價盤  | 1:00pm – |                           |              |
|     | 4:00pm   | 賣盤價:由最佳賣出價以上24個價位至低於買入價   |              |
|     |          | 的 10 個價位                  |              |
| S   | 9:30am – | 買盤價:最佳賣出價或以上 10 個價位       | 餘額自動被取消      |
| 特別限 | 12:00pm  | 賣出價:最佳買入價或以下 10 個價位       | 不可以掛盤        |
| 價盤  | 1:00pm – | 當時最佳價格及相距 10 個價位的第十輪候名單配對 |              |
|     | 4:00pm   |                           |              |

- 按下"買"或"沽"後,將出現確定視窗\*,如資料正確,請按下"確定"則確定買賣,買賣指 令將隨即處理。
- 淨倉(適用於有大利市用戶)是指把客戶倉底所持有的某股票全部沽出的下單指令。如客戶持有 10,000股某股份,而同日已掛沽2,000股,在這情況下使用淨倉功能,便可一次性把餘下的 8,000股沽出。

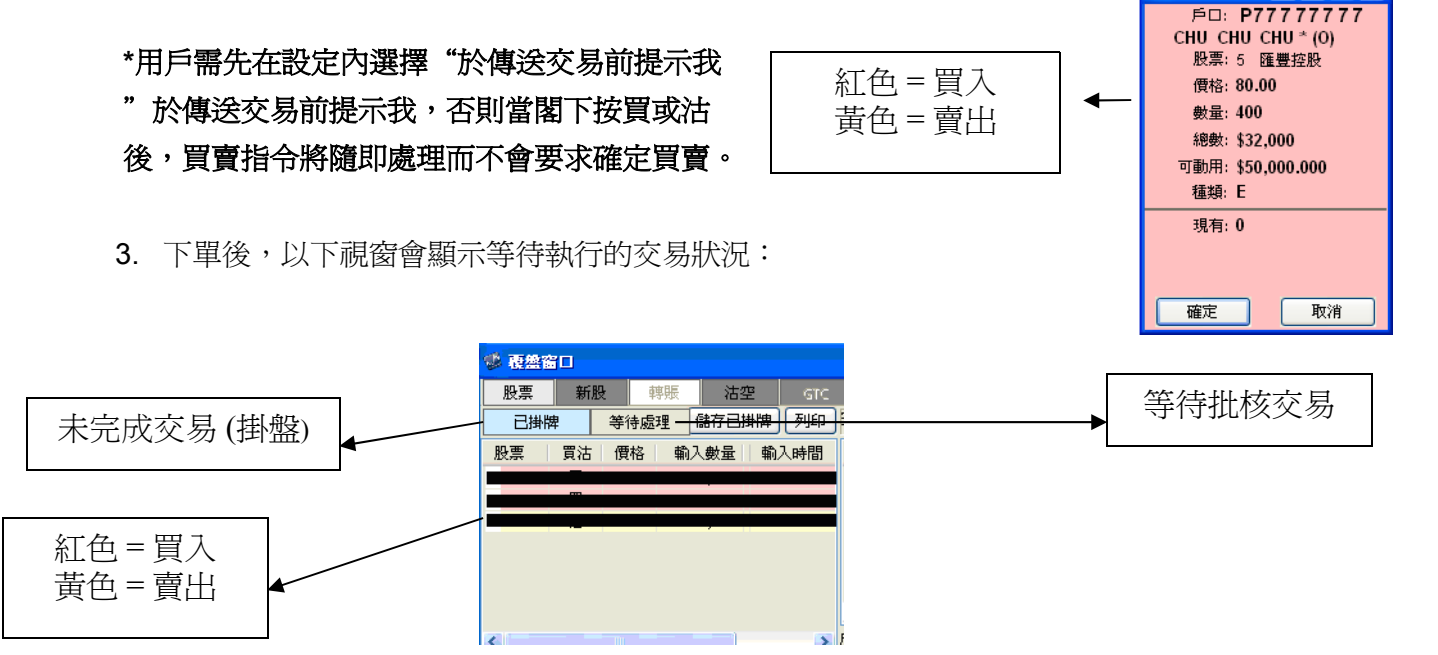

## (c) 更改/取消買賣盤

用戶可於已掛牌視窗內「未完成交易」一項,雙按該項交易,則會出現如下視窗可以更改或取消交易。 用戶可以更改下單價格或股數,但不可由買轉賣,而數量只可以減少,不可以增加。更改後按確認更改,亦可按取消買賣盤或按取消更改。

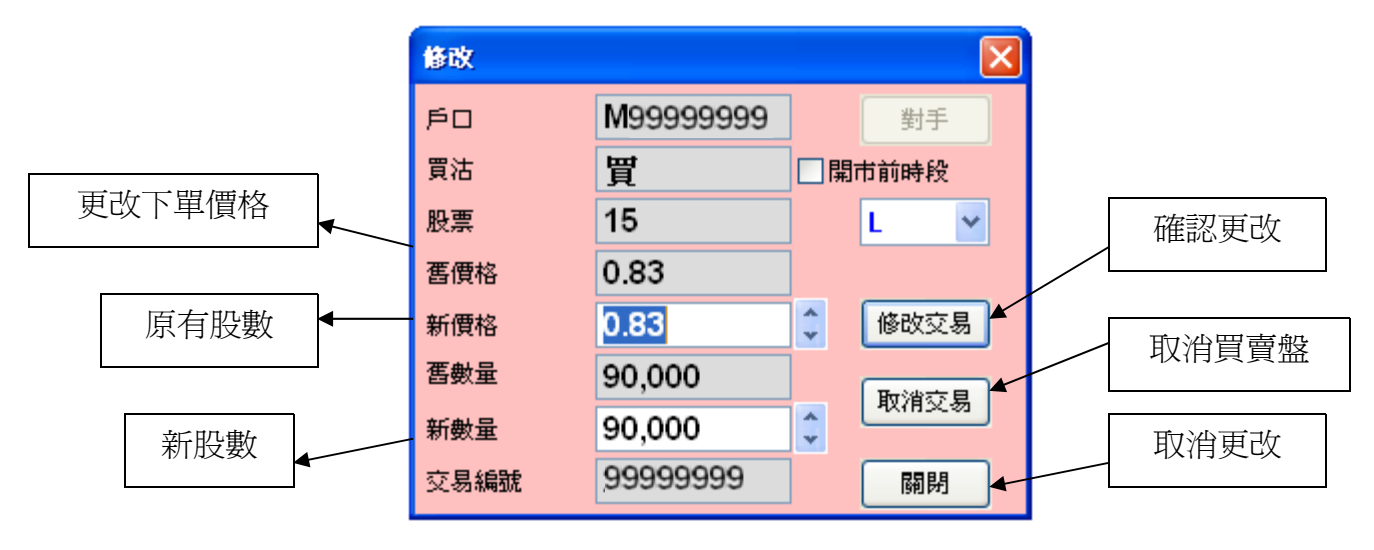

- (d) 當買賣成交後:
- ▶ "Order Done" 視窗\*即會彈出,按右上角 "X" 可關閉視窗。

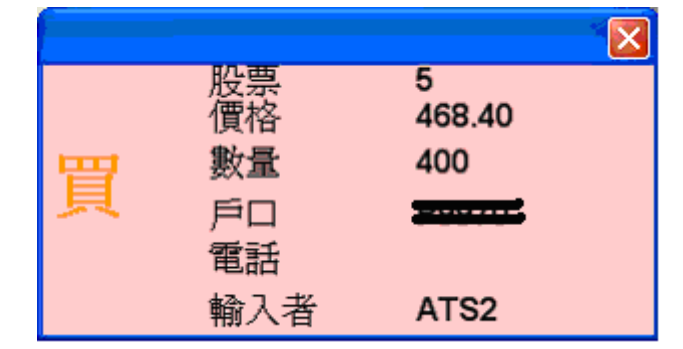

\*用戶需先在"設定"內選擇"交易完成時提示我"這功能,否則當買賣成交後,視窗不會彈出。

> 「已完成交易」視窗內,用戶可查閱該日已完成的交易,特別注意的爲狀況欄,以下爲所代表意義:

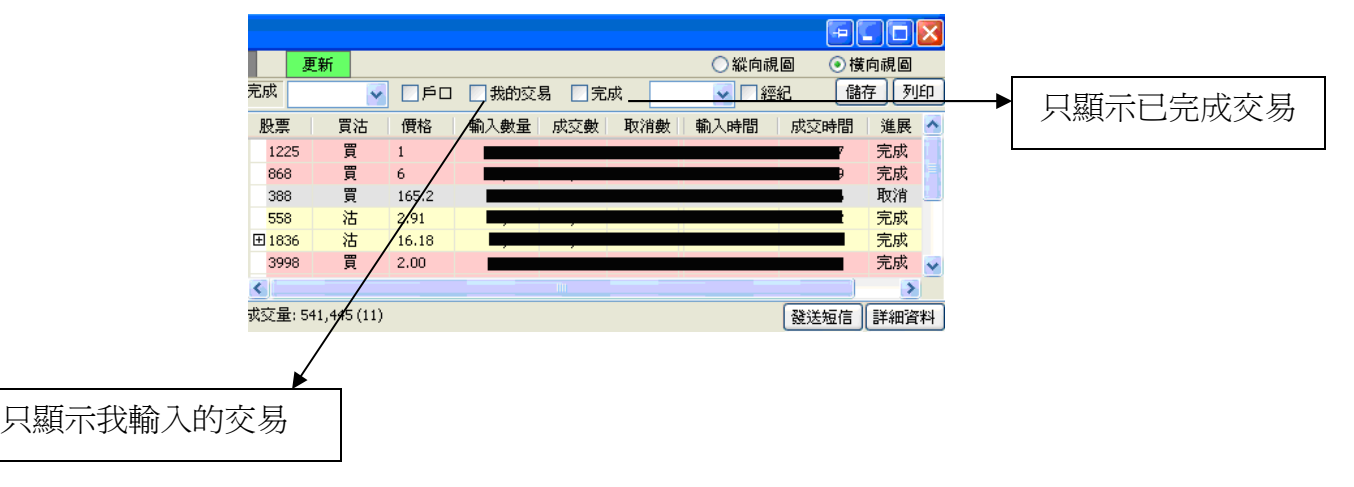

### (e) 倉底

1. 按下戶口旁的"倉",輸入戶口號碼再按下鍵盤"Enter"後,用戶即可查閱其戶口結餘及持 倉狀況。

2. 按下"更新"可更新資料。

3. 按下"隱藏"可隱藏戶口結餘視窗。

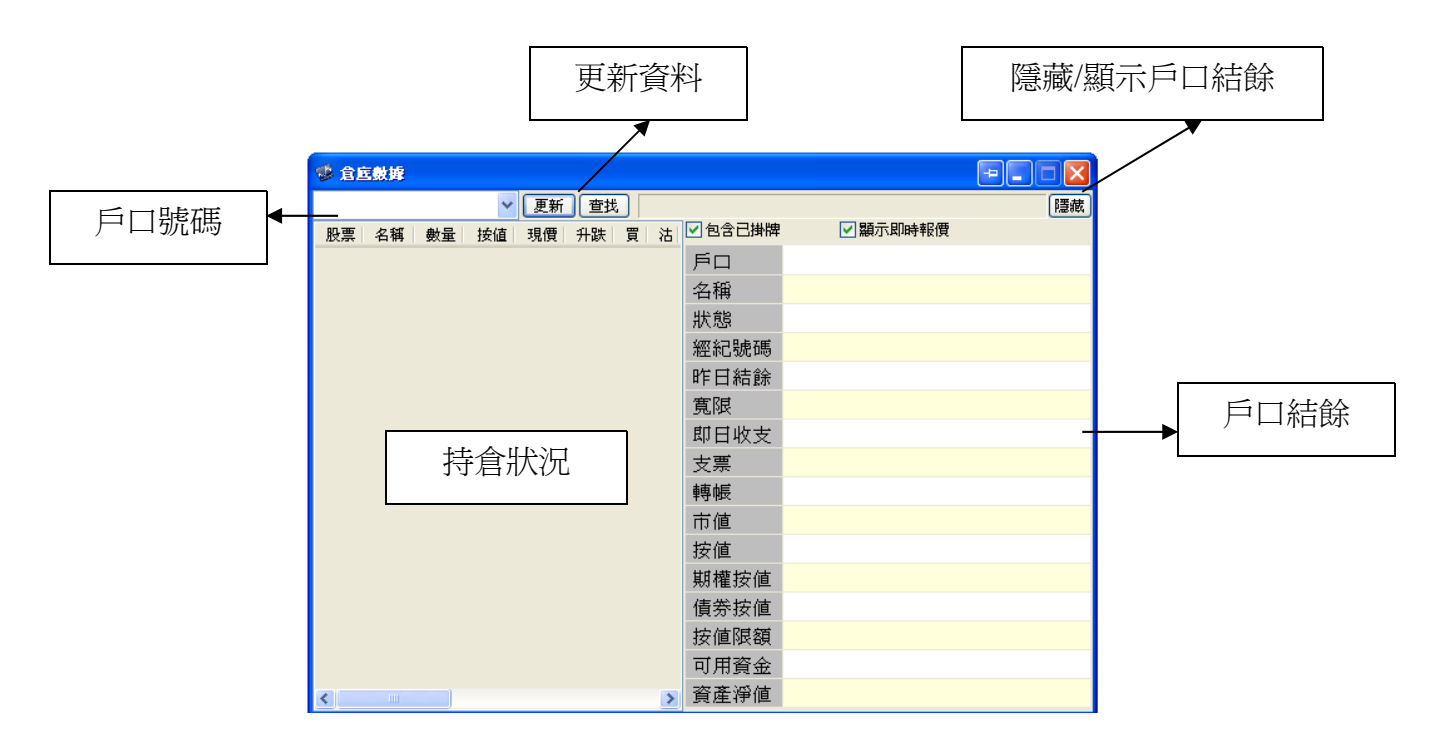

#### (f) 戶口

#### 讓你查得你的客戶資料。

| 🕸 戶口查謝 📃 📃 🔀 |    |      |         |        |    |   |  |  |  |
|--------------|----|------|---------|--------|----|---|--|--|--|
|              |    |      |         |        | 選擇 | ₽ |  |  |  |
| Þ۵           | 名稱 | 經紀 🔺 | 昨日結餘    | 寬限     | 狀態 | ^ |  |  |  |
| P            | A  | C    | 0       | 50,000 |    |   |  |  |  |
| Р            | A  | С    | 0       | 50,000 |    |   |  |  |  |
| Р            | С  | С    | 0       | 50,000 |    |   |  |  |  |
| Р            | С  | С    | 0       | 50,000 |    |   |  |  |  |
| Р            | С  | С    | 6,946.6 | 50,000 |    |   |  |  |  |
| Р            | С  | С    | 2264.22 | 50,000 |    |   |  |  |  |
| Р            | С  | С    | 0       | 50,000 |    |   |  |  |  |
| Р            | С  | С    | 0       | 50,000 |    |   |  |  |  |
| Р            | c  | С    | 0       | 0      | S  |   |  |  |  |
| Р            | с  | С    | 946     | 50,000 |    | ~ |  |  |  |

#### (g) 儲存盤

於覆盤窗口,勾選「儲存己掛牌」,使可以儲存所有下單於「儲存盤」 選擇欲要送出市場的下單,於交易時間按「提交」即可。

| 🥩 儲存訂單 |         |    |          |     |     | +- |     |
|--------|---------|----|----------|-----|-----|----|-----|
| 戶口號碼   | 名稱      | 股票 | 價格       | 買數量 | 沽數量 | 種類 | DSI |
| P77777 | СН      | 5  | 80       | 800 | 0   | Е  | F   |
|        |         |    |          |     |     |    |     |
|        |         |    |          |     |     |    |     |
|        |         |    |          |     |     |    |     |
|        |         |    |          |     |     |    |     |
| 一刪除    | <b></b> |    | <b>险</b> | 全選  | 反選  |    | 提交  |

#### (h) 其它產品

除有基本連結外,還有新增「佣金計算器」。

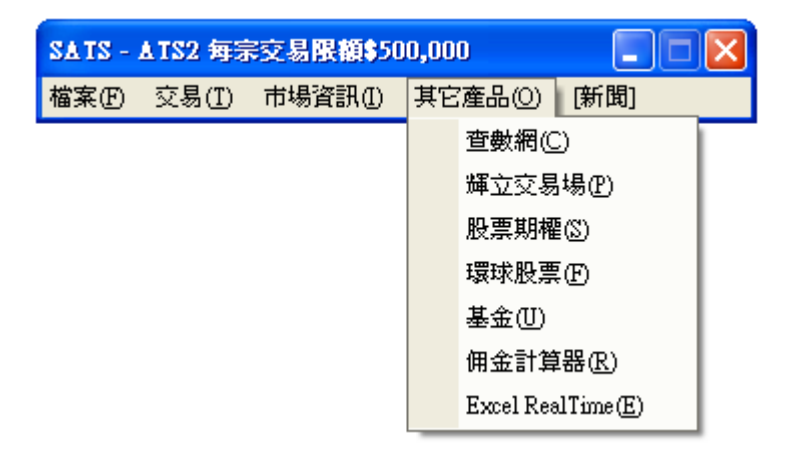

查數網:查閱您的賬單

輝立交易場:在大部份新股上市前一天,顧客已可以在輝立交易場進行新股的買賣。

股票期權:連接到期權易(OATS)戶口快捷鍵(雖先開啓期權易戶口,另外收費)

環球股票:連接到環球股票的快捷鍵(雖先開輝利市網上交易系統 POEMS)

基金:連接到環球股票的快捷鍵(雖先開輝利市網上交易系統 POEMS)

佣金計算器:計算交易金額以外佣金等費用

Excel RealTime: 連接到 Excel RealTime 戶口快捷鍵(雖先開啓期權易戶口,另外收費)

## (i) 目標價買賣盤

客戶只需於<<交易>>中選擇<<GTC>>即可使用 GTC (目標價買賣盤)功能。GTC (目標價買賣盤)有效期最長為 90 日。

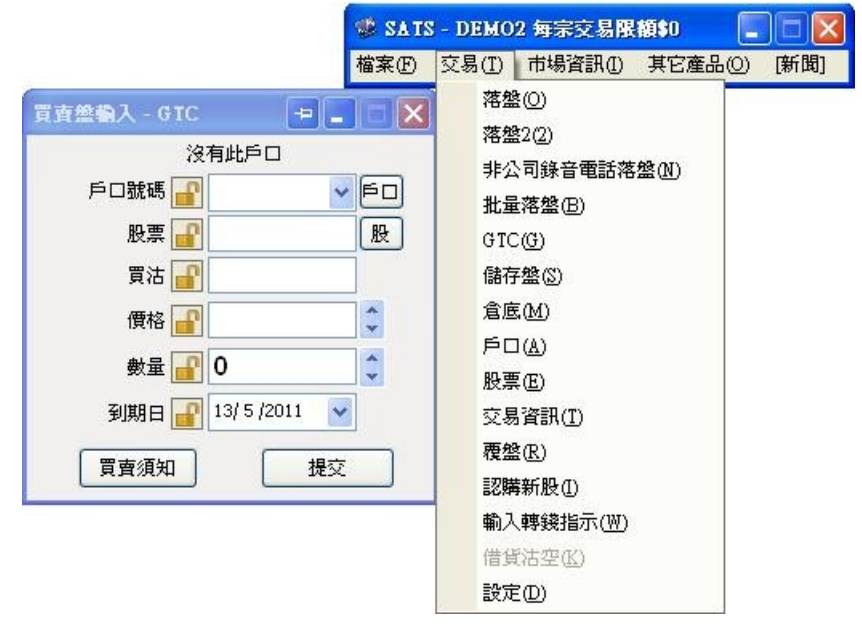

輸入交易內容(股票編號、數量及價錢)及到期日後,然後提交。交易詳情會在覆盤窗口中的GTC 類別中顯示。

| 買賣盤輸入 - 0   | TC             |          |            | +   |      |    |
|-------------|----------------|----------|------------|-----|------|----|
|             | 沒              | 有此       | <b>F</b> D |     |      |    |
| 戶口號碼        | -              |          |            |     | ~    | FD |
| 股票          | -              | <u> </u> |            |     | -    | 股  |
| 冒法          | -              |          |            |     | -    |    |
| A10         |                |          |            |     | - 32 | -  |
| 價格          |                |          |            |     |      | ¥  |
| 數量          | ſ              | 0        |            |     |      | *  |
| 到期日         | f              | 13/ 9    | 5 /20      | 11  | *    |    |
| K Ma        | <b>iy</b> , 20 | D11      |            | >   |      |    |
| Sun Mon Tue | Wed            | Thu      | Fri        | Sat |      |    |
| 24 25 26    | 27             | 28       | 29         | 30  |      |    |
| 1 2 3       | 4              | 5        | 6          | 7   |      |    |
| 8 9 10      | 11             | 12       | 13         | 14  |      |    |
| 15 16 17    | 18             | 19       | 20         | 21  |      |    |
| 22 23 24    | 25             | 26       | 27         | 28  |      |    |
| 29 30 31    | 1              | 2        | 3          | 4   |      |    |
| 今天: 1       | 3/5/           | 2011     | Č.         |     | 2    |    |

| ♥ 覆盤      | 監窗ロ | 1   |      |    |        |     |     |      |     |          |        |        |       |      |     | FCCX |
|-----------|-----|-----|------|----|--------|-----|-----|------|-----|----------|--------|--------|-------|------|-----|------|
| 股票        | 親   | i股  | 轉賬   | 沽空 | GTC    | 更   | 新   |      |     |          |        |        |       | 04   | 向視圖 |      |
| - 買賣盤 GTC |     |     |      |    |        |     | 完成  |      | × [ | 戶口 3 我的多 | 交易 □完  | 成      | × 🗆 🕯 | 雲紀   |     |      |
| 股票        | 買.  | 狀態  | 價格   | 輸  | 人數量    | 成交數 | 取消數 | 股票   | 買.  | 價格       | 輸入數量   | 成交數    | 取消數   | 戶口號碼 | 名稱  | 輸入者  |
| 1828      | 沽   | 已掛牌 | 9.50 |    | 16,000 | 0   | 0   | 850  | 買   | 0.39     | 80,000 | 80,000 | 0     |      |     | GTC  |
| 1828      | 沽   | 已掛牌 | 9.50 |    | 16,000 | 0   | 0   | 1222 | 沽   | 0.109    | 20,000 | 20,000 | 0     |      |     | GTC  |
|           |     |     |      |    |        |     |     | 1898 | 買   | 9.86     | 5,000  | 5,000  | 0     |      |     | GTC  |
|           |     |     |      |    |        |     |     | 737  | 買   | 4.50     | 11,000 | 0      | 0     |      | 0   | GTC  |
|           |     |     |      |    |        |     |     |      |     |          |        |        |       |      |     |      |
|           |     |     |      |    |        |     |     |      |     |          |        |        |       |      |     |      |
| <         | 101 |     |      |    |        |     | >   | <    |     |          |        |        |       |      |     | >    |

# <u>(3)ATS及SATS-F1比較</u>

|   | SATS-F1 簡易版七大新功能/更新                                                                                                    | SATS |
|---|----------------------------------------------------------------------------------------------------|------|
|   | 1. <b>視窗置頂</b> 功能                                                                                                    |      |
| 1 | 2. 允許 <b>視窗改變大小</b>                                                                                                    |      |
| - | 3. 完整 <b>顯示倉底</b> 所有資料                                                                                                    | ]    |
| 4 | 4. 增加目標價買賣盤(GTC)                                                                                                    | ]    |
|   | 5. 增加菜單項目:"其它產品/ <b>佣金計算器</b> "                                                                                                    | ]    |
| ( | <ol> <li>允許沒有大利市功能的用戶使用止蝕盤</li> <li>系統預設沒有啓動此功能,如需要,請在"設定"裡面選中"啓用止蝕盤功能"<br/>才能進行止蝕設定。</li> </ol>                                                                                                    | 沒    |
| 1 | 7. 訊息簡易查閱功能                                                                                                    |      |
|   | SATS-F1 完全版功能除以上功能外有以下八大功能/更新                                                                                                    |      |
|   | <ol> <li>大利市允許<b>直接顯示證券行名稱</b></li> <li>系統預設是顯示證券行代號的,閣下可以在"設定"中修改。請點擊"設定"視窗中的按鈕"進階",然後勾上"預設顯示證券行名稱"。</li> <li>閣下也可以點擊大利市視窗中的按鈕 "N/C",隨時切換證券行名稱或代號。</li> </ol>                                                                                                    | 月    |
| 1 | 2. 即時技術分析圖表 - 與 FATS 的進階圖表一樣介面                                                                                                    | ]    |
| 1 | 3. 排行榜:包括20大升幅、跌幅、振幅、成交額、成交單數及20窩輪大升跌幅                                                                                                    | 1    |
| 2 | 4. 大利市中快速落單<br>首先在"設定"中勾上"快速落單"(系統預設不啓用此功能)。如果大利市的落盤<br>視窗中的戶口已輸入完畢,當按兩下買盤的第一格報價,即沽出第一格的所有買<br>盤數量;<br>當按兩下沽盤的第一格報價,即買入第一格的所有沽盤數量。                                                                                                    |      |
|   | <ol> <li>增強大利市中的"<b>掃貨皇</b>"功能(系統預設不啓用此功能)<br/>首先在"設定"中勾上"啓動"掃貨皇"功能"。當按一下買盤的第N格報價,即自<br/>動將第一格到第N格的所有買盤數量填入落盤視窗中的數量輸入框;<br/>當按一下沽盤的第N格報價,即自動將第一格到第N格的所有沽盤數量填入落盤<br/>視窗中的數量輸入框;<br/>當按一下買盤/沽盤下方的百分比顏色方格,即自動將當前所有買盤/沽盤的數量填<br/>入落盤視窗中的數量輸入框。<br/>注:第N格是指買盤/沽盤的第一至五格報價中的任何一格</li> </ol> |      |
| ( | <ul> <li>九町千倉設定         <ol> <li>用戶若需買入交易完成後,立刻掛盤平倉,可選用允許平倉設定。</li> <li>先於設定的版面內點選"允許平倉設定",再於成交價內輸入掛盤沽出的買賣差格。</li> </ol> </li> </ul>                                                                                                    |      |
| ĺ | 7. <b>批量下盤</b><br>用戶若需要同時買或沽多種股票,可選擇使用批量下盤。                                                                                                    |      |
| e | 8. 新增至5個報價組合                                                                                                    |      |

# <u>(4)常見問題</u>

(1)需要什麼系統要求?

| COMPUTER              | RECOMMENDED                          |
|-----------------------|--------------------------------------|
| CPU                   | Pentium III 800 MHz or above         |
| Memory (RAM)          | 256 MB or Greater                    |
| Free Hard Drive Space | 100 MB                               |
| Operating System      | Win 98/ME/NT/2000/XP/Vista/ 7        |
| Resolution            | 1024x768                             |
| Monitor               | 17 inches or Greater                 |
| Mouse                 | Standard                             |
| Keyboard              | Standard                             |
| Internet Access       | 128 kbps or above                    |
| Firewall/Proxy        | Settings                             |
| (if applicable)       | Open outgoing TCP ports 8080 to 8089 |
|                       | (Recommended)                        |

(1) Windows 7 64 bit 可以用 SATS-F1 的嗎?

可以。